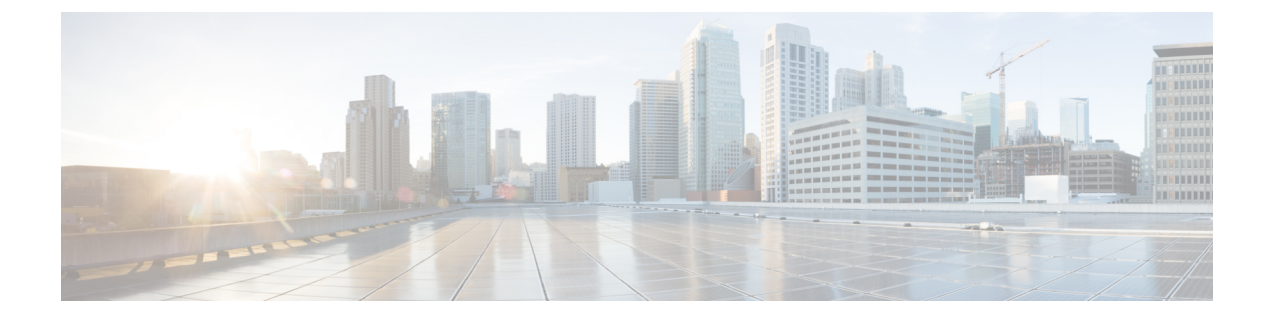

# **Cisco Unified Communications Manager** を **Microsoft OCS** と統合するための設定

(注)

メニューオプションおよびパラメータは、Cisco Unified Communications Manager リリースごと に異なる可能性があるため、リリースに適した Cisco Unified Communications Manager マニュア ルを参照してください。

- Cisco Unified Communications Manager でのユーザおよびデバイスの設定, 1 ページ
- ・標準 CCM アクセス コントロール グループへのユーザの追加, 2 ページ
- CTI ゲートウェイのためのアプリケーション ユーザの設定, 3 ページ
- CTI 対応アクセス コントロール グループへのアプリケーション ユーザの追加, 4 ページ
- アプリケーション ユーザへの CTI デバイス制御の割り当て, 4 ページ

# Cisco Unified Communications Manager でのユーザおよび デバイスの設定

Microsoft OCS と統合するために Cisco Unified Communications Manager を設定する場合は、事前に Cisco Unified Communications Manager でユーザとデバイスの設定を完了しておく必要があります。 電話デバイスを設定し、ユーザを設定し、各ユーザにデバイスを関連付ける必要があります。

回線をデバイスに関連付ける必要もあります。ただし、拡張モビリティ機能のユーザの場合は、 回線をデバイスプロファイルに関連付けます。この関連付けがラインアピアランスとなります。 ユーザをデバイスまたはデバイスプロファイルに関連付けると、ラインアピアランスがユーザに 関連付けられます。

| タスク              | メニューパス                                                    |
|------------------|-----------------------------------------------------------|
| 電話デバイスを設定し、プライマリ | [Cisco Unified Communications Manager][管理                 |
| 内線を各デバイスに関連付ける   | (Administration)]>[デバイス (Device)]>[電話 (Phone)]            |
| ユーザを設定し、各ユーザにデバイ | [Cisco Unified Communications Manager Administration]>[ユー |
| スを関連付ける          | ザ管理(User Management)]>[エンドユーザ(End User)]                  |
| ユーザをラインアピアランスに関連 | [Cisco Unified Communications Manager][管理                 |
| 付ける              | (Administration)]>[デバイス (Device)]>[電話 (Phone)]            |

(注)

IM and Presence サービス リリース 9.0 以降を実行している場合は、Cisco Unified Communications Manager で各デバイスにプライマリ内線を関連付ける必要がなくなりました。

### 次の作業

標準 CCM アクセス コントロール グループへのユーザの追加, (2ページ)

関連トピック

ライン アピアランス

# 標準 CCM アクセス コントロール グループへのユーザの 追加

はじめる前に

Cisco Unified Communications Manager で、前提条件であるユーザとデバイスの設定を完了しておきます。

### 手順

- ステップ1 [Cisco Unified CM の管理 (Cisco Unified Communications Manager Administration)]>[ユーザ管理 (User Management)]>[ユーザ設定 (User Settings)]>[アクセス コントロール グループ (Access Control Group)]を選択します。
- **ステップ2** [検索(Find)]をクリックします。
- ステップ3 [標準 CCM エンド ユーザ (Standard CCM End Users)]を選択します。
- **ステップ4** 標準 CCM アクセス コントロール グループに追加するエンド ユーザを選択します。
- ステップ5 [選択項目の追加(Add Selected)]をクリックします。
- **ステップ6** [保存 (Save)]をクリックします。

# 次の作業

CTI ゲートウェイのためのアプリケーション ユーザの設定, (3ページ)

### 関連トピック

Cisco Unified Communications Manager でのユーザおよびデバイスの設定, (1ページ)

# **CTI** ゲートウェイのためのアプリケーション ユーザの設 定

#### 手順

| ステップ1 | [Cisco Unified CM の管理(Cisco Unified Communications Manager Administration)] > [ユーザ管理 |
|-------|--------------------------------------------------------------------------------------|
|       | (User Management)] > [アプリケーション ユーザ(Application User)] を選択します。                        |
| ステップ2 | [新規追加(Add New)] をクリックします。                                                            |
| ステップ3 | [ユーザ ID(User ID)] フィールドに、アプリケーション ユーザ名(「CtiGW」など)を入力し                                |
|       | ます。                                                                                  |
| ステップ4 | このアプリケーション ユーザのパスワードを入力し、パスワードを確認します。                                                |
| ステップ5 | [保存(Save)] をクリックします。                                                                 |

## 次の作業

CTI 対応アクセス コントロール グループへのアプリケーション ユーザの追加, (4ページ)

# **CTI** 対応アクセス コントロール グループへのアプリケー ション ユーザの追加

次の手順を実行し、CTI対応アクセスコントロールグループへアプリケーションユーザを追加します。

#### はじめる前に

CTI ゲートウェイを使用できるようにアプリケーション ユーザを設定します。

### 手順

- ステップ1 [Cisco Unified CM の管理(Cisco Unified Communications Manager Administration)]>[ユーザ管理(User Management)]>[ユーザ設定(User Settings)]>[アクセス コントロール グループ(Access Control Group)]を選択します。
- **ステップ2** [検索 (Find)]をクリックします。
- **ステップ3** [標準 CIT 対応 (Standard CTI Enabled)] をクリックします。
- ステップ4 [アプリケーション ユーザをグループに追加(Add App Users to Group)]をクリックします。
- **ステップ5** CTI ゲートウェイ用に作成したアプリケーション ユーザを選択します。
- **ステップ6** [選択項目の追加(Add Selected)]をクリックします。
- **ステップ7** [保存 (Save)] をクリックします。

#### 次の作業

アプリケーション ユーザへの CTI デバイス制御の割り当て, (4ページ)

#### 関連トピック

CTI ゲートウェイのためのアプリケーション ユーザの設定, (3ページ)

# アプリケーション ユーザへの CTI デバイス制御の割り当

て

次の手順を実行し、CTI デバイス コントロールをアプリケーション ユーザに割り当てます。

### はじめる前に

CTI ゲートウェイを使用できるようにアプリケーション ユーザを設定します。

# 手順

- ステップ1 [Cisco Unified CM の管理 (Cisco Unified Communications Manager Administration)]>[ユーザ管理 (User Management)]>[ユーザ設定 (User Settings)]>[アクセス コントロール グループ (Access Control Group)]を選択します。
- **ステップ2** [検索(Find)]をクリックします。
- ステップ3 [標準 CTI によるすべてのデバイスの制御(Standard CTI Allow Control of All Devices)]を選択しま す。Cisco Unified IP Phone の RT モデルを配置している場合は、[標準 CTI による接続時の転送お よび会議をサポートする電話の制御(Standard CTI Allow Control of Phones supporting Connected Xfer and conf)]を選択します。
- ステップ4 [アプリケーション ユーザをグループに追加(Add App Users to Group)]をクリックします。
- **ステップ5** CTI ゲートウェイ用に作成したアプリケーション ユーザを選択します。
- **ステップ6** [選択項目の追加(Add Selected)]をクリックします。

関連トピック

CTI ゲートウェイのためのアプリケーション ユーザの設定, (3 ページ) CTI 対応アクセス コントロール グループへのアプリケーション ユーザの追加, (4 ページ)

■ Cisco Unified Communications Manager、リリース 10.0(1)の IM and Presence サービスでの Microsoft Office Communicator コール制御と Microsoft OCS の使用